# Configurare l'estensione TLOC utilizzando il modello di funzionalità vManage

# Sommario

| Introduzione             |
|--------------------------|
| Prerequisiti             |
| Requisiti                |
| Componenti usati         |
| Esempio di rete          |
| Configurazioni           |
| Modello funzionalità VPN |
| Modello dispositivo      |
| Verifica                 |
| Scenari d'uso            |
| Limitazioni              |
| Informazioni correlate   |

## Introduzione

In questo documento viene descritto come configurare l'estensione TLOC utilizzando il modello di funzionalità vManage.

# Prerequisiti

### Requisiti

Cisco raccomanda la conoscenza dei seguenti argomenti:

- Utilizzo del modello di funzionalità vManage
- Due (2) dispositivi vEdge devono essere caricati correttamente su vManage

### Componenti usati

Le informazioni fornite in questo documento si basano sulle seguenti versioni software e hardware:

- Cisco vManage versione 20.6.3
- vEdge 20.6.3

Le informazioni discusse in questo documento fanno riferimento a dispositivi usati in uno specifico ambiente di emulazione. Su tutti i dispositivi menzionati nel documento la configurazione è stata ripristinata ai valori predefiniti. Se la rete è operativa, valutare attentamente eventuali

conseguenze derivanti dall'uso dei comandi.

# Esempio di rete

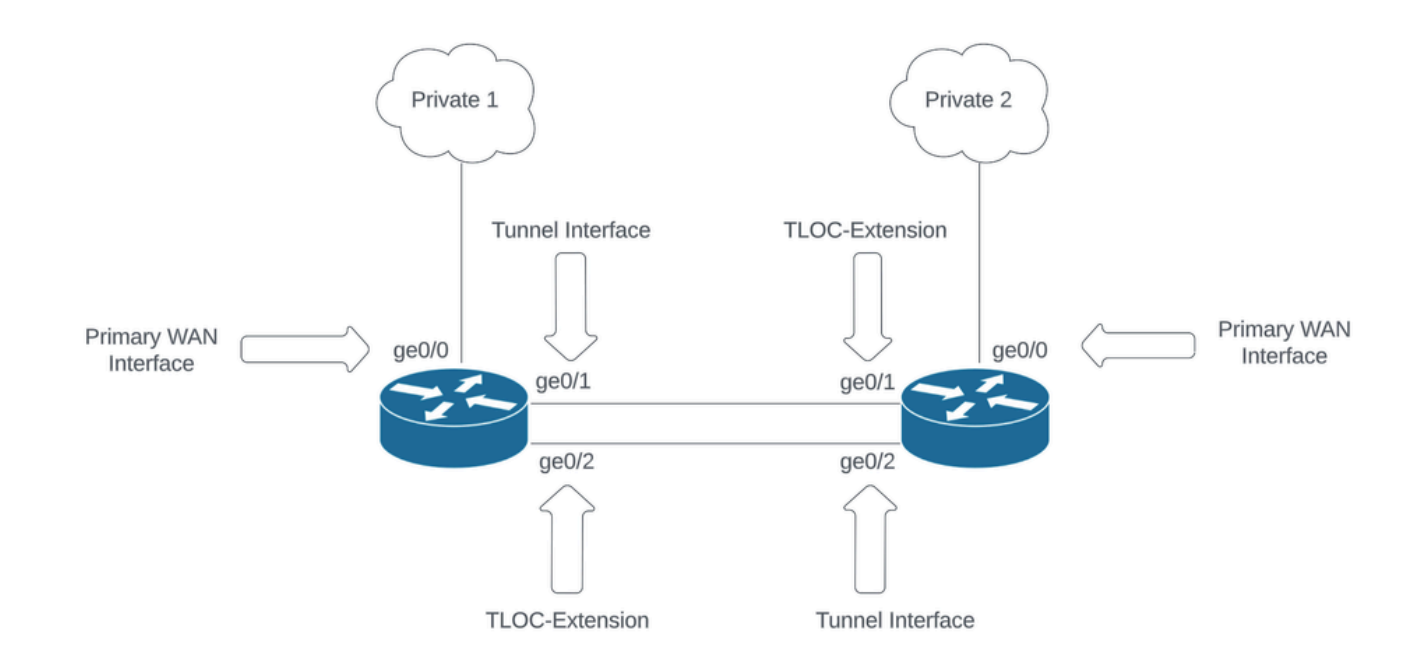

Topologia della rete

## Configurazioni

In questo documento si presume che gli altri modelli di funzionalità siano già stati configurati. Lo stesso modello di workflow è applicabile ai dispositivi Cisco IOS® XE SD-WAN.

Creare un totale di 4 modelli di funzionalità da applicare al modello di dispositivo vEdge.

Modello funzionalità VPN

Questo modello di funzionalità include VPN 0, VPN Interface Ethernet (connessione WAN principale), VPN Interface Ethernet (Tunnel/NoTlocExt) e VPN Interface Ethernet (TlocExt/NoTunnel):

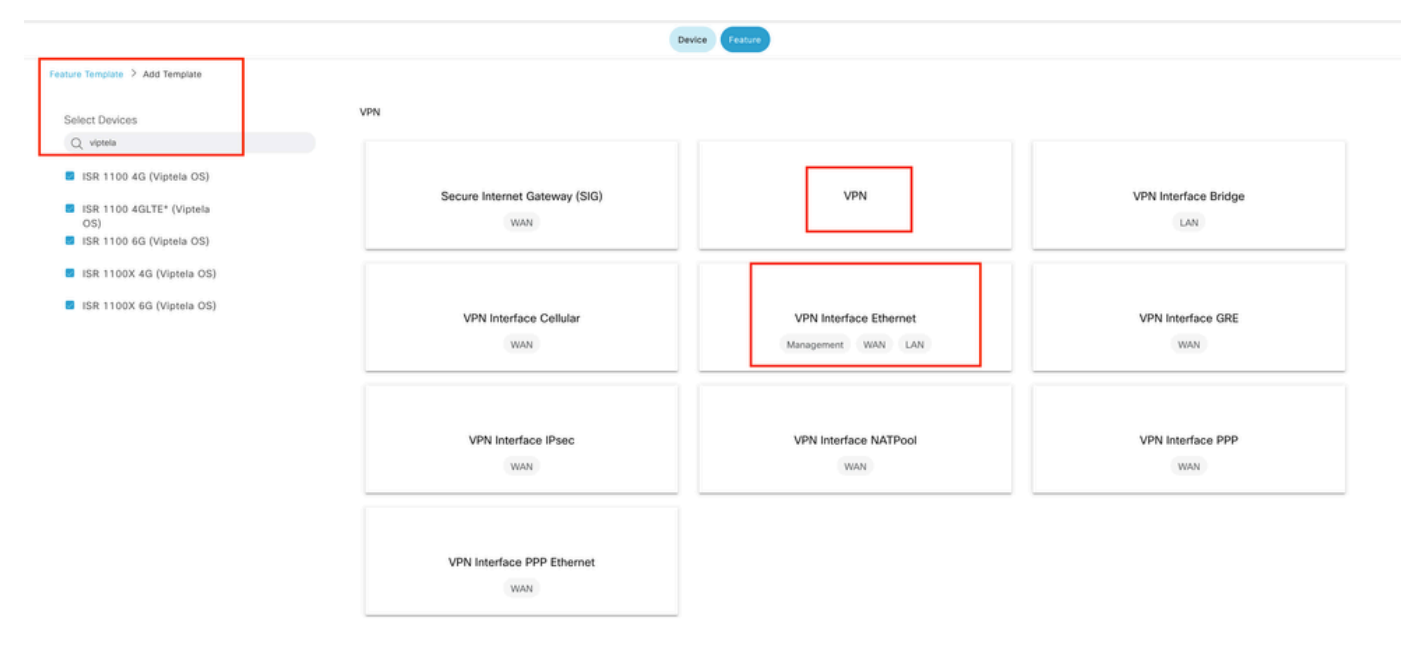

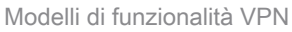

Passaggi per la creazione di modelli di feature:

1. VPN 0: selezionare il valore del dispositivo specifico per Transport VPN nella sezione di configurazione di base e aggiungere l'indirizzo del server DNS nella sezione DNS:

| ≡ Cisco vManage               | Select Resou             | rce Group+                |                           |                        |                        | Configuration  | Templates                  |             |     |                   |        |
|-------------------------------|--------------------------|---------------------------|---------------------------|------------------------|------------------------|----------------|----------------------------|-------------|-----|-------------------|--------|
|                               |                          |                           |                           |                        |                        | Device Feat    | ure                        |             |     |                   |        |
| Feature Template > Add Temple | ate > VPN                |                           |                           |                        |                        |                |                            |             |     |                   |        |
| Device Type                   | ISR 1100 4G (Viptela OS) | ),ISR 1100 4GLTE* (Viptel | la OS),ISR 1100 6G (Vipte | la OS)JSR 1100X 4G (Vi | otela OS),ISR 1100X 60 | i (Viptela OS) |                            |             |     |                   |        |
| Template Name                 | Site35_VPW0              |                           |                           |                        |                        |                |                            |             |     |                   |        |
| Description                   | Site35_VPN0              |                           |                           |                        |                        |                |                            |             |     |                   |        |
| Basic Configuration           | DNS Ad                   | vertise OMP               | IPv4 Route                | IPv6 Route             | Service                | Service Route  | GRE Route                  | IPSEC Route | NAT | Global Route Leak |        |
|                               | 1011                     |                           |                           |                        |                        |                |                            |             |     |                   |        |
| · BASIC CONFIGURATIO          |                          |                           |                           |                        |                        |                |                            |             |     |                   |        |
| VPN                           |                          | • •                       |                           |                        |                        |                |                            |             |     |                   |        |
| Name                          |                          |                           |                           | [vpn0_name]            |                        |                |                            |             |     |                   |        |
| Enhance ECMP Keying           |                          | @•  0                     | On Off                    | _                      |                        |                |                            |             |     |                   |        |
| Enable TCP Optimization       |                          | 0.                        | On Off                    |                        |                        |                |                            |             |     |                   |        |
| OMP Admin Distance IPv4       |                          | 0.                        |                           |                        |                        |                |                            |             |     |                   |        |
|                               |                          |                           |                           |                        |                        |                |                            |             | _   |                   |        |
| ✓ DNS                         |                          |                           |                           |                        |                        |                |                            |             |     |                   |        |
|                               |                          |                           |                           | _                      |                        | IPv4           | Pv6                        |             |     |                   |        |
| Primary DNS Address (IPv4     | 4)                       | ⊕ ° 172                   | 18.108.43                 |                        |                        |                |                            |             |     |                   |        |
| Secondary DNS Address (I      | (Pvd)                    | 0.                        |                           |                        |                        |                |                            |             |     |                   |        |
| New Host Mapping              |                          |                           |                           |                        |                        |                |                            |             |     |                   |        |
| Optional Hostname             |                          |                           |                           |                        |                        | Lis            | t of IP Addresses (Maximum | : 8)        |     |                   | Action |
|                               |                          |                           |                           |                        |                        | No data avail  | able                       |             |     |                   |        |
|                               |                          |                           |                           |                        |                        |                |                            |             |     |                   |        |
|                               |                          |                           |                           |                        |                        |                |                            |             |     |                   |        |
|                               |                          |                           |                           |                        |                        | Cancel         | Save                       |             |     |                   |        |

Configurazione base modello funzionalità VPN 0

Aggiungere un prefisso con valori specifici del dispositivo per l'indirizzo dell'hop successivo 2 (WAN primaria e TCP-EST) nella sezione della route IPv4:

| ≡ Cisco vManage ⑦ Select Resource Group+ |                        | Configuration • Te    | mplates   |                 |                   | ○ ≡ ∅ ♀ |
|------------------------------------------|------------------------|-----------------------|-----------|-----------------|-------------------|---------|
|                                          |                        | Device Feature        | )         |                 |                   |         |
| Feature Template > VPN > Site35_VPN0     |                        |                       |           |                 |                   |         |
| Basic Configuration DNS Advertise OMP    | IPv4 Route IPv6 Route  | Service Service Route | GRE Route | IPSEC Route NAT | Global Route Leak |         |
| LISP                                     | On Off                 |                       |           |                 |                   |         |
| ISIS                                     | On Off                 |                       |           |                 |                   |         |
| NETWORK ACCREGATE                        | (                      |                       |           |                 |                   |         |
| NETWORK AGGREGATE                        | Next Hop               |                       |           | ×               |                   |         |
| Network (IPv4)                           |                        |                       |           |                 |                   |         |
|                                          | Address                | Distance              | Tracker   |                 |                   |         |
| V IPv4 ROUTE                             | m *                    | 0.                    | 0.        |                 |                   |         |
| New IPv4 Route                           | [primary_WAN_next hop] |                       | 0         |                 |                   |         |
|                                          |                        | 0.                    | 0.        |                 |                   |         |
| Optional Prefix                          | [tlocext_nexthop]      |                       | © 1       |                 |                   | Action  |
| □ ⊕ □                                    |                        |                       |           |                 |                   | / 0     |
|                                          | Add Next Hop           |                       |           |                 |                   |         |
|                                          |                        |                       | Save      | Changes Cancel  |                   |         |
|                                          |                        |                       | _         |                 |                   |         |
|                                          |                        |                       |           |                 |                   |         |

#### Route IPv4 modello funzionalità VPN 0

|   | ature Template 2 Add Templa | Ne 2 VPN |               |               |            |         |               |           |               |                   |                   |      |                   |
|---|-----------------------------|----------|---------------|---------------|------------|---------|---------------|-----------|---------------|-------------------|-------------------|------|-------------------|
| - | asic Configuration          | DNS      | Advertise OMP | IPv4 Route    | IPv6 Route | Service | Service Route | GRE Route | IPSEC Route   | NAT               | Global Route Leak |      |                   |
|   | IPv4 ROUTE                  |          |               |               |            |         |               |           |               |                   |                   |      |                   |
| 1 |                             |          |               |               |            |         |               |           |               |                   |                   |      |                   |
|   | New IPv4 Route              |          |               |               |            |         |               |           |               |                   |                   |      |                   |
|   |                             |          |               |               |            |         |               |           |               |                   |                   |      |                   |
|   |                             |          |               | _             |            |         |               |           |               |                   |                   | Mark | as Optional Row 🕕 |
|   | Prefix                      |          | ⊕ • 0.0       | 0.0.0/0       |            |         |               |           |               |                   |                   |      |                   |
|   | Gatoway                     |          | O Next H      | on O Nell 0 O | VPN O DHCP |         |               |           |               |                   |                   |      |                   |
|   | Galaway                     |          |               |               | g and      |         |               |           |               |                   |                   |      |                   |
|   | Next Hop                    |          | 2 Next Hop    |               |            |         |               |           |               |                   |                   |      |                   |
|   |                             |          |               |               |            |         |               |           |               |                   |                   | Add  | Cancel            |
|   |                             |          |               |               |            |         |               |           |               |                   |                   |      |                   |
|   |                             |          |               |               |            |         |               |           |               |                   |                   |      |                   |
|   | Optional Prefix             |          |               |               | Gateway    |         |               |           | Selected Gate | way Configuration |                   |      | Action            |
|   |                             |          |               |               |            |         | No data avail | able      |               |                   |                   |      |                   |
|   |                             |          |               |               |            |         |               |           |               |                   |                   |      |                   |
|   |                             |          |               |               |            |         |               |           |               |                   |                   |      |                   |
|   |                             |          |               |               |            |         |               |           |               |                   |                   |      |                   |
|   |                             |          |               |               |            |         |               |           |               |                   |                   |      |                   |
|   |                             |          |               |               |            |         |               |           |               |                   |                   |      |                   |

Hop successivo route IPv4 modello funzionalità VPN 0

2. VPN Interface Ethernet (Primary WAN Connection): verificare che l'interfaccia non sia in stato shutdown. Selezionare valori di dispositivo specifici per il nome dell'interfaccia, la descrizione e l'indirizzo IP:

| ≡ Cisco vManage               | Select Resource             | Group+    |             | Co                            | nfiguration - | Templates |  | $\bigcirc$ | 0 | 4 |
|-------------------------------|-----------------------------|-----------|-------------|-------------------------------|---------------|-----------|--|------------|---|---|
|                               |                             |           |             |                               | Device Feat.  | ure       |  |            |   |   |
| Feature Template > Add Templa | ate > VPN Interface Etherne | 4         |             |                               |               |           |  |            |   |   |
| Template Name                 | Site35_VPN_Interface_Ether  | net       |             |                               |               |           |  |            |   |   |
| Description                   | Primary WAN Circuit         |           |             |                               |               |           |  |            |   |   |
| Basic Configuration           | Tunnel NAT                  | VRRP      | ACL/QoS ARP | 802.1X                        | Advanced      |           |  |            |   |   |
| V BASIC CONFIGURATION         | ON                          |           |             |                               |               |           |  |            |   |   |
| Shutdown                      |                             | ⊕ • O Yes | <b>O</b> No |                               |               |           |  |            |   |   |
| Interface Name                |                             | •         | (prim       | hary_wan_interface]           |               |           |  |            |   |   |
| Description                   |                             | •         | [prim       | nary_wan_interface_descriptio | in]           |           |  |            |   |   |
|                               |                             |           |             |                               | IPv4 IF       | Pv6       |  |            |   |   |
| 🔿 Dynamic 🔹 Stati             | ic                          |           |             |                               |               |           |  |            |   |   |
| IPv4 Address                  |                             |           | (prim       | sary_wan_interface_IP]        |               |           |  |            |   |   |
| Secondary IP Address (I       | Maximum: 4)                 | ④ Add     |             |                               |               |           |  |            |   |   |
| DHCP Helper                   |                             | ⊘ •       |             |                               |               |           |  |            |   |   |
| Block Non Source IP           |                             | ⊘• Yes    | O No        |                               |               |           |  |            |   |   |
| Bandwidth Upstream            |                             | ⊘ •       |             |                               |               |           |  |            |   |   |
| Bandwidth Downstream          |                             | 0.        |             |                               |               |           |  |            |   |   |
|                               |                             |           |             |                               |               |           |  |            |   |   |
|                               |                             |           |             | Ca                            | ancel         | Save      |  |            |   |   |

Configurazione base modello di funzionalità dell'interfaccia WAN primaria

Verificare che l'interfaccia del tunnel sia impostata su ON. Selezionare il valore del dispositivo specifico per il colore primario della WAN:

| Feature Template > VPN Interfa | ice Ethernet 🗦 : | Site35_VPN_Interfac | ce_Ethernet   |         |                   |           |          |  |  |
|--------------------------------|------------------|---------------------|---------------|---------|-------------------|-----------|----------|--|--|
| Basic Configuration            | Tunnel           | NAT                 | VRRP          | ACL/QoS | ARP               | 802.1X    | Advanced |  |  |
|                                |                  |                     |               |         |                   |           |          |  |  |
| Tunnel Interface               |                  |                     | ⊕ • O On      | Off     |                   |           |          |  |  |
| Per-tunnel Qos                 |                  |                     |               | O Off   |                   |           |          |  |  |
| Color                          |                  |                     |               |         | [primary_WAN_cold | or_value] |          |  |  |
| Restrict                       |                  |                     | <b>⊘</b> • On | O Off   |                   |           |          |  |  |
| Groups                         |                  |                     | ⊘ •           |         |                   |           |          |  |  |
| Border                         |                  |                     | <b>⊘</b> • On | O Off   |                   |           |          |  |  |
| Maximum Control Connect        | ions             |                     | • 1           |         |                   |           |          |  |  |
| vBond As Stun Server           |                  |                     | ⊘ • On        | O Off   |                   |           |          |  |  |
| Exclude Controller Group L     | ist              |                     | ⊘*            |         |                   |           |          |  |  |
| vManage Connection Prefe       | erence           |                     | <b>⊕</b> • 8  |         |                   |           |          |  |  |
| Port Hop                       |                  |                     | ⊘ • On        | Off     |                   |           |          |  |  |
| Low-Bandwidth Link             |                  |                     | ⊘ • 0 n       | O Off   |                   |           |          |  |  |

Interfaccia tunnel modello funzione VPN 0

| NAT                                |                |       |            |         |            |        |
|------------------------------------|----------------|-------|------------|---------|------------|--------|
|                                    |                |       | IPv4       | IPv6    |            |        |
| IAT                                | ⊕ • O 0n       | Off   |            |         |            |        |
| Refresh Mode                       | ⊙ • outbound   |       |            |         |            |        |
| og NAT flow creations or deletions |                | O Off |            |         |            |        |
| JDP Timeout                        | © •            |       |            |         |            |        |
| CP Timeout                         | Ø • 60         |       |            |         |            |        |
| llock ICMP                         | @* 0 0n        | O off |            |         |            |        |
| Respond To Ping                    |                | Off   |            |         |            |        |
| IAT Pool Range Start               | ⊘*             |       |            |         |            |        |
| IAT Pool Range End                 | ⊘ •            |       |            |         |            |        |
| PORT FORWARD STATIC NAT            |                |       |            |         |            |        |
| New Port Forwarding Rule           |                |       |            |         |            |        |
|                                    |                |       |            |         |            |        |
| Optional Port Start Range          | Port End Range |       | Protocol   | VPN     | Private IP | Action |
|                                    |                |       | No data av | allable |            |        |
|                                    |                |       |            |         |            |        |

Verificare che NAT sia impostato su ON per l'interfaccia WAN pubblica:

3. VPN Interface Ethernet (TLOC-EXT/NO Tunnel Interface): verificare che l'interfaccia TLOC-Ext sia nello stato no shutdown. Selezionare i valori di periferica specifici per interfaccia, descrizione e indirizzo IP. Verificare che l'interfaccia tunnel sia impostata su Off:

Modello di interfaccia VPN 0 NAT

| Feature Template > VPN Inter | face Ethernet > Site35_TLOC_Ext  | t_NoTunnel                                 |                                           |                    |        |  |
|------------------------------|----------------------------------|--------------------------------------------|-------------------------------------------|--------------------|--------|--|
| Device Type                  | ISR 1100 6G (Viptela OS), ISR 11 | 00X 6G (Viptela OS), ISR 1100 4GLTE* (Vipt | tela OS),ISR 1100 4G (Viptela OS),ISR 110 | 0X 4G (Viptela OS) |        |  |
| Template Name                | Site35_TLOC_Ext_NoTunnel         |                                            |                                           |                    |        |  |
| Description                  | Site 35 TLOC Extension Template  | e without Tunnel Config                    |                                           |                    |        |  |
|                              |                                  |                                            |                                           |                    |        |  |
| Deale Dealers                |                                  | 1000 1010-0                                | 100 000 IV                                |                    |        |  |
| Basic Configuration          | Tunnei NAT                       | VRRP ACL/QOS                               | ARP 802.1X                                | Advanced           |        |  |
| V BASIC CONFIGURA            | TION                             |                                            |                                           |                    |        |  |
|                              |                                  |                                            | 7                                         |                    |        |  |
| Shutdown                     |                                  | ⊕• OYes ONo                                |                                           |                    |        |  |
| hand an bloom                |                                  |                                            |                                           |                    |        |  |
| interface Name               |                                  |                                            | [TLOC_NoTunnel_Interface]                 |                    |        |  |
| Description                  |                                  | · ·                                        | [TLOC_NoTunnel_Interface_Description      | 1                  |        |  |
|                              |                                  |                                            |                                           |                    |        |  |
|                              |                                  |                                            |                                           | IPv4               | IPv6   |  |
| 🔿 Dynamic 🛛 O Sta            | tic                              |                                            |                                           |                    |        |  |
|                              |                                  |                                            |                                           |                    |        |  |
| IPv4 Address                 |                                  |                                            | [TLOC_NoTunnel_Interface_IP]              |                    |        |  |
| Secondary IP Address         | (Maximum: 4)                     | Add                                        |                                           |                    |        |  |
| 010001010                    |                                  |                                            |                                           |                    |        |  |
| Dack Helber                  |                                  | 0.                                         |                                           |                    |        |  |
|                              |                                  |                                            |                                           |                    |        |  |
| Block Non Source IP          |                                  | ⊘* Yes O No                                |                                           |                    |        |  |
| Bandwidth Upstream           |                                  | @ <b>*</b>                                 |                                           |                    |        |  |
|                              |                                  |                                            |                                           |                    |        |  |
| Bandwidth Downstream         |                                  | 0*                                         |                                           |                    |        |  |
|                              |                                  |                                            |                                           |                    |        |  |
| V TUNNEL                     |                                  |                                            |                                           |                    |        |  |
| Tunnel Interface             |                                  | Q. 0 00 0 00                               |                                           |                    |        |  |
| 1011100101000                |                                  |                                            |                                           |                    |        |  |
|                              |                                  |                                            |                                           | Cancel             | Update |  |
|                              |                                  |                                            |                                           |                    |        |  |

Configurazione base interfaccia tunnel TLOC-EXT/NO

Add TLOC-Ext interface in Advanced Section (Aggiungi interfaccia TLOC-Ext nella sezione avanzata):

| Feature Template > VPN Interface Ethernet > Site35_TLOC_E | t_NoTunnel    |         |     |        |          |
|-----------------------------------------------------------|---------------|---------|-----|--------|----------|
| Basic Configuration Tunnel NAT                            | VRRP          | ACL/QoS | ARP | 802.1X | Advanced |
| ✓ ADVANCED                                                |               |         |     |        |          |
|                                                           |               |         |     |        |          |
| Duplex                                                    | Ø*            |         |     |        |          |
| MAC Address                                               | ⊘ •           |         |     |        |          |
| IP MTU                                                    | Ø ▼ 1500      |         |     |        |          |
| PMTU Discovery                                            | <b>⊘</b> • On | O Off   |     |        |          |
| Flow Control                                              | ⊘ ▼ autoneg   |         |     |        |          |
| TCP MSS                                                   | ⊘ •           |         |     |        |          |
| Speed                                                     | ⊘ •           |         |     |        |          |
| Clear-Dont-Fragment                                       | <b>⊘</b> • On | O Off   |     |        |          |
| Static Ingress QoS                                        | ⊘ •           |         |     |        |          |
| ARP Timeout                                               | Ø▼ 1200       |         |     |        |          |
| Autonegotiation                                           | ⊘ • On        | O off   |     |        |          |
| TLOC Extension                                            | @ • ge0/0     |         |     |        |          |
| Tracker                                                   | ⊘ •           |         |     |        |          |
| ICMP/ICMPv6 Redirect Disable                              | ⊘• On         | O Off   |     |        |          |
| GRE tunnel source IP                                      | ⊘ •           |         |     |        |          |
| Xconnect                                                  | ⊘ •           |         |     |        |          |
| IP Directed-Broadcast                                     | Ø ▼ On        | Off     |     |        |          |

Interfaccia TLOC-Ext

4. VPN Interface Ethernet (Tunnel Interface/No Tloc-ext): verificare che l'interfaccia non sia in stato shutdown. Selezionare i valori di periferica specifici per interfaccia, descrizione e indirizzo IP:

| Feature Template > Add Templa | ate > VPN Interface Ethern  | et                           |                      |                    |                        |                 |      |  |
|-------------------------------|-----------------------------|------------------------------|----------------------|--------------------|------------------------|-----------------|------|--|
| Device Type                   | ISR 1100 4G (Viptela OS),IS | R 1100 4GLTE* (Viptela OS),I | ISR 1100 6G (Viptela | OS),ISR 1100X 4G   | (Viptela OS),ISR 1100X | 6G (Viptela OS) |      |  |
| Template Name                 | Site35_Tunnel_NoTloxExt     |                              |                      |                    |                        |                 |      |  |
| Description                   | Site 35 TLOC Tunnel Config  | uration No TLOC-Ext          |                      |                    |                        |                 |      |  |
|                               |                             |                              |                      |                    |                        |                 |      |  |
| Basic Configuration           | Tunnel NA                   | VRRP                         | ACL/QoS              | ARP                | 802.1X                 | Advanced        |      |  |
| V BASIC CONFIGURATI           | ON                          |                              |                      |                    |                        |                 |      |  |
|                               |                             |                              |                      |                    |                        |                 |      |  |
| Shutdown                      |                             | ⊕ • O Yes                    | O No                 |                    |                        |                 |      |  |
| Interface Name                |                             | •                            |                      | [interface_tunn_n  | ntiocext]              |                 |      |  |
| Description                   |                             |                              |                      | [interface_descrip | tion_tunn_notlocext]   |                 |      |  |
|                               |                             |                              |                      |                    |                        |                 |      |  |
|                               |                             |                              |                      |                    |                        | IPv4            | IPv6 |  |
| 🔿 Dynamic 🔹 Stat              | ic                          |                              |                      |                    |                        |                 |      |  |
| IPv4 Address                  |                             |                              |                      | [interface_ip_tunn | _notlocext]            |                 |      |  |
| Secondary IP Address (        | (Maximum: 4)                | (+) Add                      |                      |                    |                        |                 |      |  |
| DHCP Helper                   |                             | ⊘ •                          |                      |                    |                        |                 |      |  |
|                               |                             |                              |                      |                    |                        |                 |      |  |

Interfaccia tunnel/Nessuna configurazione Tloc-ext Basic

Verificare che l'interfaccia del tunnel sia impostata su ON. Selezionare il valore di periferica specifico per il colore Tloc-Ext:

|                                                          |                 |         |                       |        | Device   | Feature |  |
|----------------------------------------------------------|-----------------|---------|-----------------------|--------|----------|---------|--|
| Feature Template > Add Template > VPN Interface Ethernet |                 |         |                       |        |          |         |  |
| Basic Configuration Tunnel NAT                           | VRRP            | ACL/QoS | ARP                   | 802.1X | Advanced |         |  |
| V TUNNEL                                                 |                 |         |                       |        |          |         |  |
| Tunnel Interface                                         | ⊕ <b>*</b> O On | Off     |                       |        |          |         |  |
| Per-tunnel Qos                                           |                 | O Off   |                       |        |          |         |  |
| Color                                                    |                 |         | [tlocext_color_value] |        |          |         |  |
| Restrict                                                 | ⊘ ▼ ○ On        | O Off   |                       |        |          |         |  |
| Groups                                                   | ⊘ •             |         |                       |        |          |         |  |
| Border                                                   | ⊘ ▼ ○ On        | O Off   |                       |        |          |         |  |
| Maximum Control Connections                              | Ø.              |         |                       |        |          |         |  |
| vBond As Stun Server                                     | ⊘ ▼ ○ On        | O Off   |                       |        |          |         |  |
| Exclude Controller Group List                            | Ø.              |         |                       |        |          |         |  |
| vManage Connection Preference                            | Ø ▼ 5           |         |                       |        |          |         |  |
| Port Hop                                                 | ⊘ • On          | Off     |                       |        |          |         |  |
| Low-Bandwidth Link                                       | <b>⊘</b> • On   | O Off   |                       |        |          |         |  |

Interfaccia tunnel

### Modello dispositivo

Passaggi per la creazione del modello di dispositivo:

1. Creare il modello di dispositivo dal modello di funzionalità:

| ≡ Cisco    | <b>o</b> vManage | Manage       Select Resource Group •       Configuration • Templates         Configuration • Templates       Configuration • Templates       Configuration • Templates         Configuration • Templates       Feature       Configuration • Templates         Configuration • Templates       Feature       Configuration • Templates         Configuration • Templates       Feature       Configuration • Templates         Configuration • Templates       Feature Templates       Feature Templates         Configuration • Templates       Devices Attached       Updated By       Last Updated |              | 0           | 04             |                   |            |                  |            |              |                 |          |
|------------|------------------|----------------------------------------------------------------------------------------------------|--------------|-------------|----------------|-------------------|------------|------------------|------------|--------------|-----------------|----------|
|            |                  |                                                                                                    |              |             |                | Device Feats      | ure        |                  |            |              |                 |          |
| Q Search   | h                |                                                                                                    |              |             |                |                   |            |                  |            |              |                 | $\nabla$ |
| Create Tem | plate 🗸          |                                                                                                    |              |             |                |                   |            |                  |            |              |                 |          |
| CLI Templa | ate              |                                                                                                    |              |             |                |                   |            |                  |            |              | Total Rows: 0   | C @      |
| Name       | Description      | Туре                                                                                                    | Device Model | Device Role | Resource Group | Feature Templates | Draft Mode | Devices Attached | Updated By | Last Updated | Template Status |          |
|            |                  |                                                                                                    |              |             |                | No data availabl  | le         |                  |            |              |                 |          |

Modello di dispositivo da modello funzionalità

2. Inserire tutti i modelli di feature richiesti:

|                   |                              |             |          | Device Feature       |   |       |                             |  |
|-------------------|------------------------------|-------------|----------|----------------------|---|-------|-----------------------------|--|
| Device Model      | ISR 1100 4GLTE* (Viptela OS) |             |          |                      |   |       |                             |  |
| Device Role       | SDWAN Edge                   |             |          |                      |   |       |                             |  |
| Template Name     | Site35_FeatureTemplate       |             |          |                      |   |       |                             |  |
| Description       | Template used for Site 35    |             |          |                      |   |       |                             |  |
| Basic Information | Transport & Management VPN   | Service VPN | Cellular | Additional Templates |   |       |                             |  |
| Basic Information |                              |             |          |                      |   |       |                             |  |
| System *          | Site35_System                | •           |          |                      |   | A     | Additional System Templates |  |
| Logging*          | Site35_Logging               | *           |          |                      |   |       |                             |  |
| NTP               | Site35_NTP                   |             |          |                      |   |       |                             |  |
|                   |                              |             |          |                      |   |       |                             |  |
|                   |                              |             |          |                      |   |       |                             |  |
|                   |                              |             |          |                      |   |       |                             |  |
|                   |                              |             |          |                      |   |       |                             |  |
| ААА               | Site35_AAA                   | *           | BFD *    | Site35_BFD           | • | OMP * | Site35_OMP                  |  |
| Security *        | Site35_Security              |             |          |                      |   |       |                             |  |
|                   |                              |             |          |                      |   |       |                             |  |
|                   |                              |             |          |                      |   |       |                             |  |
|                   |                              |             |          |                      |   |       |                             |  |
|                   |                              |             |          |                      |   |       |                             |  |

Dettagli modello dispositivo con configurazione di base dei modelli di funzionalità

| <b>≡ Cisco</b> vManage | Select Resource Group+        |             |          | Configuration · Templates |                              |
|------------------------|-------------------------------|-------------|----------|---------------------------|------------------------------|
|                        |                               |             |          | Device Feature            |                              |
| Basic Information      | Transport & Management VPN    | Service VPN | Cellular | Additional Templates      |                              |
| Transport & Managemen  | t VPN                         |             |          |                           |                              |
| VPN 0 *                | Site35_VPN0                   | *           |          |                           | Additional VPN 0 Templates   |
| VPN Interface          | Site35_VPN_Interface_Ethernet |             |          |                           |                              |
| VPN Interface          | Site35_TLOC_Ext_NoTunnel      | *           |          |                           |                              |
| VPN Interface          | Site35_Tunnel_NoTloxExt       | *           |          |                           |                              |
|                        |                               |             |          |                           |                              |
| VPN 512 *              | Site35_VPN512                 | •           |          |                           | Additional VPN 512 Templates |
|                        |                               |             |          |                           |                              |
|                        |                               |             |          |                           |                              |

Dettagli del modello di dispositivo con i modelli di funzionalità Trasporto e gestione

### 3. Collegare entrambi i dispositivi al modello di dispositivo:

| E Cisco vManage 🔗 Select Resource Group - Configuration - Templates |               |         |                              |             |                |                   |            |                  |            | 0                   | ≡ 0                | 9 4                                                                  |                  |          |
|---------------------------------------------------------------------|---------------|---------|------------------------------|-------------|----------------|-------------------|------------|------------------|------------|---------------------|--------------------|----------------------------------------------------------------------|------------------|----------|
|                                                                     |               |         |                              |             | Device Feat    | are               |            |                  |            |                     |                    |                                                                      |                  |          |
| Q. Search                                                           |               |         |                              |             |                |                   |            |                  |            |                     |                    |                                                                      |                  | $\nabla$ |
| Create Template V<br>Template Type: Non-Default V                   | Description   | Type    | Device Model                 | Device Role | Resource Group | Feature Templates | Draft Mode | Devices Attached | Updated By | Last Updated T      | Tr<br>femplate Sta | iotal Rows: 1                                                        | £                | 3 @      |
| Site35_FeatureTemplane                                              | Template used | Feature | ISR 1100 4GLTE* (Viptela OS) | SDWAN Edge  | global         | 12                | Disabled   | 0                | admin      | 25 Jul 2022 12:2 Ir | 1 Sync             | Edit<br>View<br>Delete<br>Copy<br>Attach De<br>Change R<br>Export C! | wices<br>tesourc | ce Group |

# 4. Spostare entrambe le periferiche dalla scheda Periferiche disponibili alla scheda Periferiche selezionate:

| Attach Devices                    |           |          |         |           |             |               | ×    |
|-----------------------------------|-----------|----------|---------|-----------|-------------|---------------|------|
| Attach device from the list below |           |          |         |           |             | 2 Items Sele  | cted |
| Available Devices                 |           |          | Selecte | d Devices |             | Select        | All  |
| All                               | Q Search  | $\nabla$ | All     | •         | Q Search    | ,             | 7    |
| Name                              | Device IP |          | Name    |           | Device IP   |               |      |
|                                   |           |          | vEdge   |           | 10.10.10.17 |               |      |
|                                   |           |          |         |           |             |               |      |
|                                   |           |          |         |           | I           | Attach Cancel |      |

Sposta dispositivi da disponibili a selezionati

### 5. Inserire tutti i dettagli richiesti per entrambi i dispositivi:

### Update Device Template

Variable List (Hover over each field for more information)

| Status                                            | complete                    |   |
|---------------------------------------------------|-----------------------------|---|
| Chassis Number                                    | ISR1100-4GLTEGB-FGL2347LHT6 |   |
| System IP                                         | 10.10.10.17                 |   |
| Hostname                                          | vEdge                       |   |
| Name(vpn0_name)                                   | Transport                   |   |
| Address(primary_WAN_next hop)                     | 10.201.237.1                |   |
| Address(tlocext_nexthop)                          | 192.168.30.5                |   |
| Interface Name(interface_tunn_notlocext)          | ge0/1                       |   |
| Description(interface_description_tunn_notlocext) | TunnelInterface_NoTLOCExt   |   |
| IPv4 Address(interface_ip_tunn_notlocext)         | 192.168.30.4/24             |   |
| Color(tlocext_color_value)                        | private2                    | ~ |
| Interface Name(TLOC_NoTunnel_Interface)           | ge0/2                       |   |
| Description(TLOC_NoTunnel_Interface_Description)  | TLOC_NoTunnelInterface      |   |
| IPv4 Address(TLOC_NoTunnel_Interface_IP)          | 192.168.40.4/24             |   |
| Interface Name(primary_wan_interface)             | ge0/0                       |   |
| Description(primary_wan_interface_description)    | Primary WAN connection      |   |
| IPv4 Address(primary_wan_interface_IP)            | 10.201.237.120/24           |   |
| Color(primary_WAN_color_value)                    | private 1                   | ~ |
| Hostname(system_host_name)                        | Site35_vEdge1               |   |
| System IP(system_system_ip)                       | 10.10.10.17                 |   |
| Site ID(system_site_id)                           | 35                          |   |
|                                                   |                             |   |

Generate Password

Update

Cancel

Aggiorna valori 1

### Update Device Template

Variable List (Hover over each field for more information)

| Status                                            | complete                    |        |
|---------------------------------------------------|-----------------------------|--------|
| Chassis Number                                    | ISR1100-4GLTENA-FGL2347LJ1G |        |
| System IP                                         | 10.10.10.19                 |        |
| Hostname                                          | vEdge                       |        |
| Name(vpn0_name)                                   | Transport                   |        |
| Address(primary_WAN_next hop)                     | 10.201.237.1                |        |
| Address(tlocext_nexthop)                          | 192.168.40.4                |        |
| Interface Name(interface_tunn_notlocext)          | ge0/2                       |        |
| Description(interface_description_tunn_notlocext) | TunnelInterface_NoTLOCExt   |        |
| IPv4 Address(interface_ip_tunn_notlocext)         | 192.168.40.5/24             |        |
| Color(tlocext_color_value)                        | private1                    | $\sim$ |
| Interface Name(TLOC_NoTunnel_Interface)           | ge0/1                       |        |
| Description(TLOC_NoTunnel_Interface_Description)  | TLOC_NoTunnelInterface      |        |
| IPv4 Address(TLOC_NoTunnel_Interface_IP)          | 192.168.30.5/24             |        |
| Interface Name(primary_wan_interface)             | ge0/0                       |        |
| Description(primary_wan_interface_description)    | Primary WAN connection      |        |
| IPv4 Address(primary_wan_interface_IP)            | 10.201.237.66/24            |        |
| Color(primary_WAN_color_value)                    | private2                    | ~      |
| Hostname(system_host_name)                        | Site35_vEdge2               |        |
| System IP(system_system_ip)                       | 10.10.10.19                 |        |
| Site ID(system_site_id)                           | 35                          |        |
|                                                   |                             |        |
|                                                   |                             |        |
| Generate Password                                 | Update                      | Cancel |
|                                                   |                             |        |
|                                                   |                             |        |

Aggiorna valori 2

6. Verificare che i valori selezionati siano destinati ai seguenti dispositivi:

| ≡ Cisco vManage 🛛 🛇             | Select Resou | rce Group - Configuration - Ter   | nplates           |                                                                                                    | $\bigcirc$ | Ξ | 04 | 3 |
|---------------------------------|--------------|-----------------------------------|-------------------|----------------------------------------------------------------------------------------------------|------------|---|----|---|
| Device Template Total           | 76           | allow-service sshd                | 78                | allow-service sshd                                                                                                    |            |   |    |   |
| Site35_FeatureTemplate 1        | 77           | no allow-service netconf          | 79                | no allow-service netconf                                                                                                    |            |   |    |   |
| Device list (Total: 2 devices)  | 78           | no allow-service ntp              | 80                | no allow-service ntp                                                                                                    |            |   |    |   |
|                                 | 79           | no allow-service ospf             | 81                | no allow-service ospf                                                                                                    |            |   |    |   |
| Filter/Search                   | 80           | no allow-service stun             | 82                | no allow-service stun                                                                                                    |            |   |    |   |
|                                 | 81           | allow-service https               | 83                | allow-service https                                                                                                    |            |   |    |   |
| ISR1100-4GLTEGB-FGL2347LHT6     | 82           |                                   | 84                | 4                                                                                                    |            |   |    |   |
| vEdge[10.10.10.17               | 83           | no shutdown                       | 85                | no shutdown                                                                                                    |            |   |    |   |
| ISR1100-4GLTENA-FGL2347LJ1G     | 84           | 1                                 | 80                | I construction of the second second sec |            |   |    | _ |
| vEdge 10.10.10.19               |              |                                   | 07                | interface ge0/1                                                                                                    |            |   |    |   |
|                                 |              |                                   | 80                | description TunnelInterface_NOTLOCEXt                                                                                                    |            |   |    |   |
|                                 |              |                                   |                   | 1p abaress 192.108.30.4724                                                                                                    |            |   |    |   |
|                                 |              |                                   | 91                | tunnel-interface                                                                                                    |            |   |    |   |
|                                 |              |                                   | 92                | encapsulation ipsec                                                                                                    |            |   |    |   |
|                                 |              |                                   | 91                | color privatez                                                                                                    |            |   |    |   |
|                                 |              |                                   | 94                | nax-control-connections 1                                                                                                    |            |   |    |   |
|                                 |              |                                   | 95                | allow-service dpp                                                                                                    |            |   |    |   |
|                                 |              |                                   | 96                | allow-service das                                                                                                    |            |   |    |   |
|                                 |              |                                   | 97                | allow-service icen                                                                                                    |            |   |    |   |
|                                 |              |                                   | 98                | no allow-service sabd                                                                                                    |            |   |    |   |
|                                 |              |                                   | 99                | no allow-service netconf                                                                                                    |            |   |    |   |
|                                 |              |                                   | 100               | no allow-service ntp                                                                                                    |            |   |    |   |
|                                 |              |                                   | 101               | no allow-service ospf                                                                                                    |            |   |    |   |
|                                 |              |                                   | 102               | no allow-service stun                                                                                                    |            |   |    |   |
|                                 |              |                                   | 103               | allow-service https                                                                                                    |            |   |    |   |
|                                 |              |                                   | 104               |                                                                                                    |            |   |    |   |
|                                 |              |                                   | 105               | no shutdown                                                                                                    |            |   |    |   |
|                                 |              |                                   | 106               | and the second second second second second second second second second second second second second second second                                                                                                    |            |   |    |   |
|                                 |              |                                   | 107               | interface ge0/2                                                                                                    |            |   |    |   |
|                                 |              |                                   | 108               | description TLOC_NoTunnelInterface                                                                                                    |            |   |    |   |
|                                 |              |                                   | 109               | ip address 192.168.40.4/24                                                                                                    |            |   |    |   |
|                                 |              |                                   | 110               | no shutdown                                                                                                    |            |   |    |   |
|                                 |              |                                   | 111               | A CONTRACT OF A CONTRACT OF A CONTRACT OF A CONTRACT OF A CONTRACT OF A CONTRACT OF A CONTRACT OF A CONTRACT OF                                                                                                    |            |   |    |   |
|                                 | 85           | ip route 0.0.0.0/0 10.201.237.1 1 | 112               | ip route 0.0.0.0/0 10.201.237.1 1                                                                                                    |            |   |    |   |
|                                 |              |                                   | 113               | ip route 0.0.0.0/0 192.168.30.5 1                                                                                                    |            |   |    |   |
|                                 | 86           |                                   | 114               | 1                                                                                                    |            |   |    |   |
|                                 | 87           | vpn 512                           | 115               | vpn 512                                                                                                    |            |   |    |   |
|                                 | 85           | 1                                 | 116               | 1                                                                                                    |            |   |    |   |
|                                 | 89           | 1                                 | 117               | 1                                                                                                    |            |   |    |   |
|                                 | 90           | 1                                 | 118               |                                                                                                    |            |   |    |   |
|                                 | 91           |                                   | 119               |                                                                                                    |            |   |    |   |
| Configure Device Rollback Timer |              |                                   |                   |                                                                                                    |            |   |    |   |
|                                 |              |                                   |                   |                                                                                                    |            |   |    |   |
|                                 |              |                                   | Configure Devices | Canad                                                                                                    |            |   |    |   |
|                                 |              | Back                              | Comigure Devices  | Ganver                                                                                                    |            |   |    |   |

Anteprima configurazione 1

### Sito35\_vEdge2

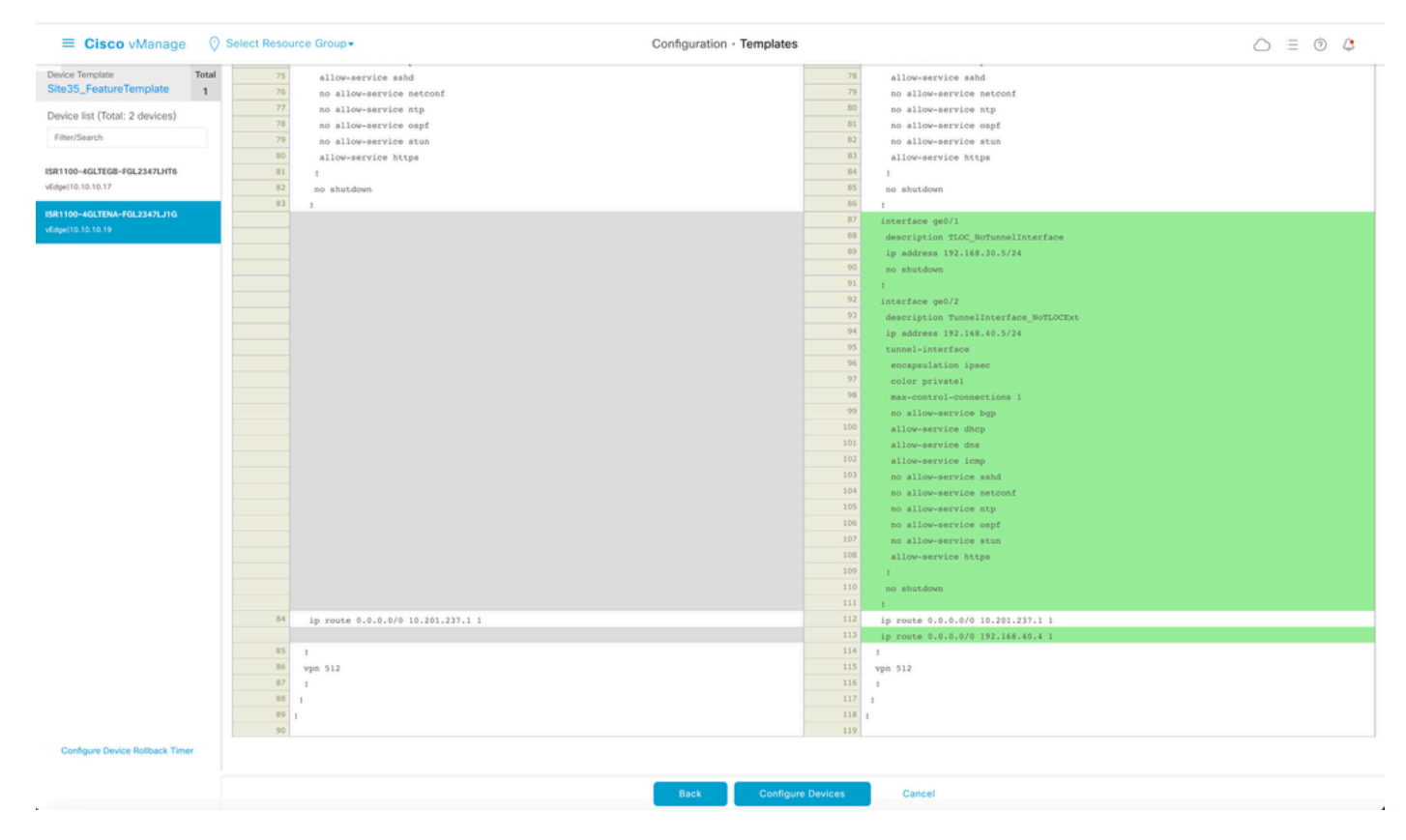

Anteprima configurazione 2

6. Infine, spingere la configurazione sul dispositivo:

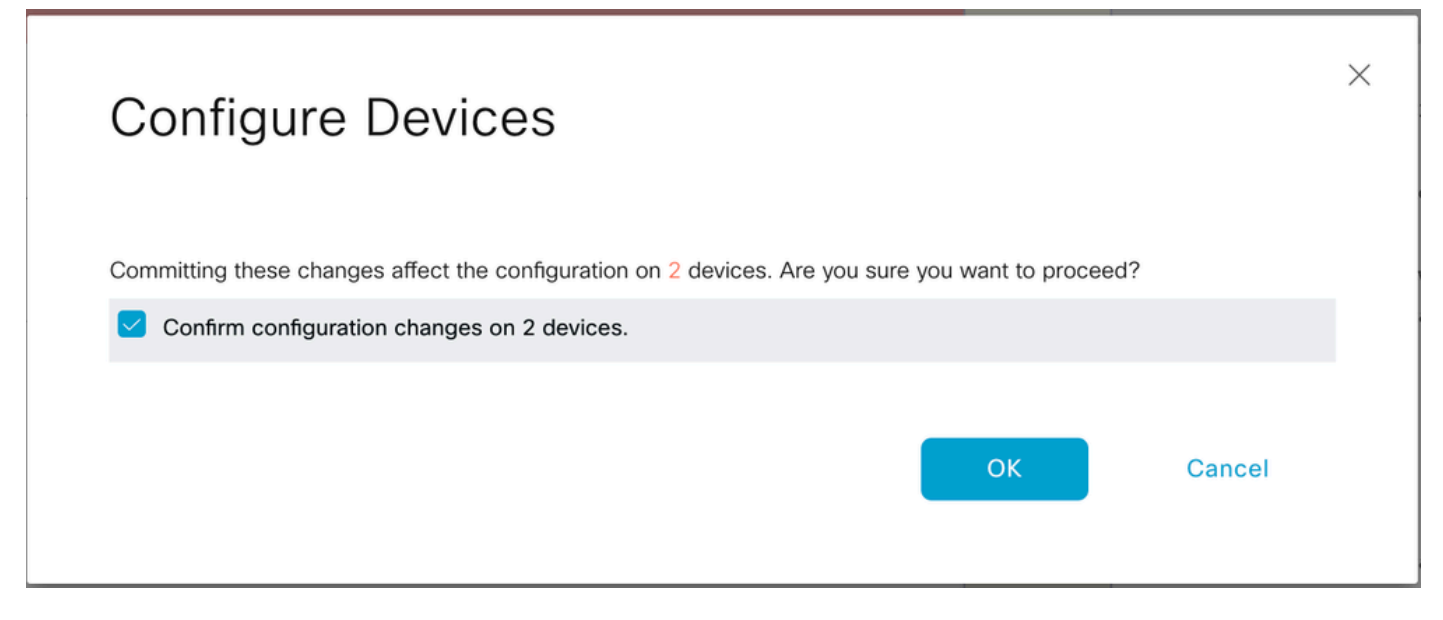

Conferma configurazione

L'output successivo acquisisce la configurazione in esecuzione per vpn 0 una volta che il push del modello è riuscito:

```
Site35_vEdge1# show run vpn 0
vpn 0
interface ge0/0
ip address 10.201.237.120/24
ipv6 dhcp-client
nat
1
tunnel-interface
encapsulation ipsec
color private1
max-control-connections 1
no allow-service bgp
allow-service dhcp
allow-service dns
allow-service icmp
allow-service sshd
no allow-service netconf
no allow-service ntp
no allow-service ospf
no allow-service stun
allow-service https
1
no shutdown
I
interface ge0/1
description TunnelInterface_NoTLOCExt
ip address 192.168.30.4/24
tunnel-interface
encapsulation ipsec
color private2
max-control-connections 1
no allow-service bgp
allow-service dhcp
```

```
allow-service dns
allow-service icmp
no allow-service sshd
no allow-service netconf
no allow-service ntp
no allow-service ospf
no allow-service stun
allow-service https
1
no shutdown
!
interface ge0/2
description TLOC_NoTunnelInterface
ip address 192.168.40.4/24
tloc-extension ge0/0
no shutdown
1
ip route 0.0.0/0 10.201.237.1
ip route 0.0.0.0/0 192.168.30.5
Site35_vEdge1#
```

```
Site35_vEdge2#
Site35_vEdge2#
Site35_vEdge2#
Site35_vEdge2# sh run vpn 0
vpn 0
interface ge0/0
ip address 10.201.237.66/24
ipv6 dhcp-client
nat
!
tunnel-interface
encapsulation ipsec
color private2
max-control-connections 1
no allow-service bgp
allow-service dhcp
allow-service dns
allow-service icmp
allow-service sshd
no allow-service netconf
no allow-service ntp
no allow-service ospf
no allow-service stun
allow-service https
I
no shutdown
1
interface qe0/1
description TLOC_NoTunnelInterface
ip address 192.168.30.5/24
tloc-extension ge0/0
no shutdown
1
```

interface ge0/2 description TunnelInterface\_NoTLOCExt ip address 192.168.40.5/24 tunnel-interface encapsulation ipsec color private1 max-control-connections 1 no allow-service bgp allow-service dhcp allow-service dns allow-service icmp no allow-service sshd no allow-service netconf no allow-service ntp no allow-service ospf no allow-service stun allow-service https 1 no shutdown 1 ip route 0.0.0.0/0 10.201.237.1 ip route 0.0.0.0/0 192.168.40.4 1 Site35\_vEdge2#

# Verifica

1. Il modello è stato collegato correttamente a entrambi i dispositivi:

| Put  | h Feature Template Configuration   🥝                                                                                                    | Validation Success                                                                                                    |                             |                              |          |             |         | Initiated By: admin From: 1 | 0.24.227.28 |
|------|----------------------------------------------------------------------------------------------------|----------------------------------------------------------------------------------------------------|-----------------------------|------------------------------|----------|-------------|---------|-----------------------------|-------------|
| Tota | I Task: 2   Success : 2                                                                                                    |                                                                                                    |                             |                              |          |             |         |                             |             |
|      |                                                                                                    |                                                                                                    |                             |                              |          |             |         |                             |             |
| 0    | Search                                                                                                    |                                                                                                    |                             |                              |          |             |         |                             | V           |
|      |                                                                                                    |                                                                                                    |                             |                              |          |             |         | Total Rows: 2               | S 🚳         |
| Θ    | Status                                                                                                    | Message                                                                                                    | Chassis Number              | Device Model                 | Hostname | System IP   | Site ID | vManage IP                  |             |
| Θ    | Success                                                                                                    | Done - Push Feature Template Con                                                                                                    | ISR1100-4GLTEGB-FGL2347LHT6 | ISR 1100 4GLTE* (Viptela OS) | vEdge    | 10.10.10.17 | 35      | 10.10.10.1                  |             |
|      | [25-Jul-2822 18:16:20 UTC] Checki<br>[25-Jul-2822 18:16:21 UTC] Genera<br>[25-Jul-2822 18:16:27 UTC] Device<br>[25-Jul-2822 18:16:27 UTC] Updat]<br>[25-Jul-2822 18:16:27 UTC] Sendin<br>[25-Jul-2822 18:16:40 UTC] Sendin<br>[25-Jul-2822 18:16:41 UTC] Tempia | ing and creating device in vHanage<br>ting configuration from template<br>is online<br>gg configuration to device<br>ted template push to device,<br>tet successfully attached to device                                                                      | e<br>ge<br>ce               |                              |          |             |         |                             |             |
| Θ    | Success                                                                                                    | Done - Push Feature Template Con                                                                                                    | ISR1100-4GLTENA-FGL2347LJ1G | ISR 1100 4GLTE* (Viptela OS) | vEdge    | 10.10.10.19 | 35      | 10.10.10.1                  |             |
|      | [25-Jul-2022 18:16:20 UTC) Checki<br>[25-Jul-2022 18:16:20 UTC) Genera<br>[25-Jul-2022 18:16:20 UTC) Device<br>[25-Jul-2022 18:16:20 UTC] Updati<br>[25-Jul-2022 18:16:30 UTC] Sendin<br>[25-Jul-2022 18:16:30 UTC] Comple<br>[25-Jul-2022 18:16:41 UTC] Templa | ing and creating device in vManage<br>ting configuration from template<br>: is online<br>ing device configuration in vManag<br>g configuration to device<br>g configuration to device,<br>tet template push to device,<br>tet successfully attached to device | e<br>je<br>ce               |                              |          |             |         |                             | ×           |

Push del modello riuscito

2. La connessione di controllo è attiva tramite la WAN primaria e l'interfaccia TLOC-Ext:

| Site35_vEdge1# show                                                                     | ontrol connection:      |              |                                                   |                         |                                                   |                         |                                                    |                                  |                             |                |                                     |                   |  |
|-----------------------------------------------------------------------------------------|-------------------------|--------------|---------------------------------------------------|-------------------------|---------------------------------------------------|-------------------------|----------------------------------------------------|----------------------------------|-----------------------------|----------------|-------------------------------------|-------------------|--|
| PEER PEER PEER<br>TYPE PROT SYSTEM                                                      | P ID                    | DOMAIN<br>ID | PEER<br>PRIVATE IP                                | PEER<br>PRIV<br>PORT    | PEER<br>PUBLIC IP                                 | PEER<br>PUB<br>PORT     | ORGANIZATION                                       | LOCAL COLOR                      | CONTROL<br>GROUP<br>PROXY S | LER            | PTIME                               | ID                |  |
| vsmart dtls 10.10.10<br>vsmart dtls 10.10.10<br>vmanage dtls 10.10.10<br>Site35_vEdge1# | 0.3 1<br>0.3 1<br>0.1 1 | 1<br>1<br>0  | 10.201.237.137<br>10.201.237.137<br>10.201.237.91 | 12446<br>12446<br>12446 | 10.201.237.137<br>10.201.237.137<br>10.201.237.91 | 12446<br>12446<br>12446 | rcdn_sdwan_lab<br>rcdn_sdwan_lab<br>rcdn_sdwan_lab | privatel<br>private2<br>private1 | No<br>No<br>No              | up<br>up<br>up | 0:00:01:4<br>0:00:01:4<br>0:00:01:5 | 7 0<br>2 0<br>2 0 |  |

Verifica connessione di controllo 1

Site35 vFdge2# show control connection

| Sitess_ | vedgez# snow control | conneccions | ,      |                | PEER  |                |       |             | CONTROLLER |       |            |       |
|---------|----------------------|-------------|--------|----------------|-------|----------------|-------|-------------|------------|-------|------------|-------|
| PEER    | PEER PEER            | SITE        | DOMAIN | PEER           | PRIV  | PEER           | PUB   |             |            |       |            | GROUP |
| TYPE    | PROT SYSTEM IP       | ID          | ID     | PRIVATE IP     | PORT  | PUBLIC IP      | PORT  | LOCAL COLOR | PROXY      | STATE | UPTIME     | ID    |
|         |                      |             |        |                |       |                |       |             |            |       |            |       |
| vsmart  | dtls 10.10.10.3      | 1           | 1      | 10.201.237.137 | 12446 | 10.201.237.137 | 12446 | private2    | No         | up    | 0:00:00:25 | 0     |
| vsmart  | dtls 10.10.10.3      | 1           | 1      | 10.201.237.137 | 12446 | 10.201.237.137 | 12446 | private1    | No         | up    | 0:00:00:15 | 0     |
| vmanage | dtls 10.10.10.1      | 1           | 0      | 10.201.237.91  | 12446 | 10.201.237.91  | 12446 | private2    | No         | up    | 0:00:00:20 | 0     |

Verifica connessione di controllo 2

## Scenari d'uso

A seconda della progettazione del sito locale, l'estensione TLOC può essere implementata anche utilizzando l'estensione L2 o L3 TLOC.

1. Estensione TLOC L2: queste estensioni si trovano nello stesso dominio di broadcast o nella stessa subnet.

2. Estensione L3 TLOC: Queste estensioni sono separate da un dispositivo L3 e possono eseguire qualsiasi protocollo di routing (è supportato solo sui dispositivi Cisco IOSXE SD-WAN)

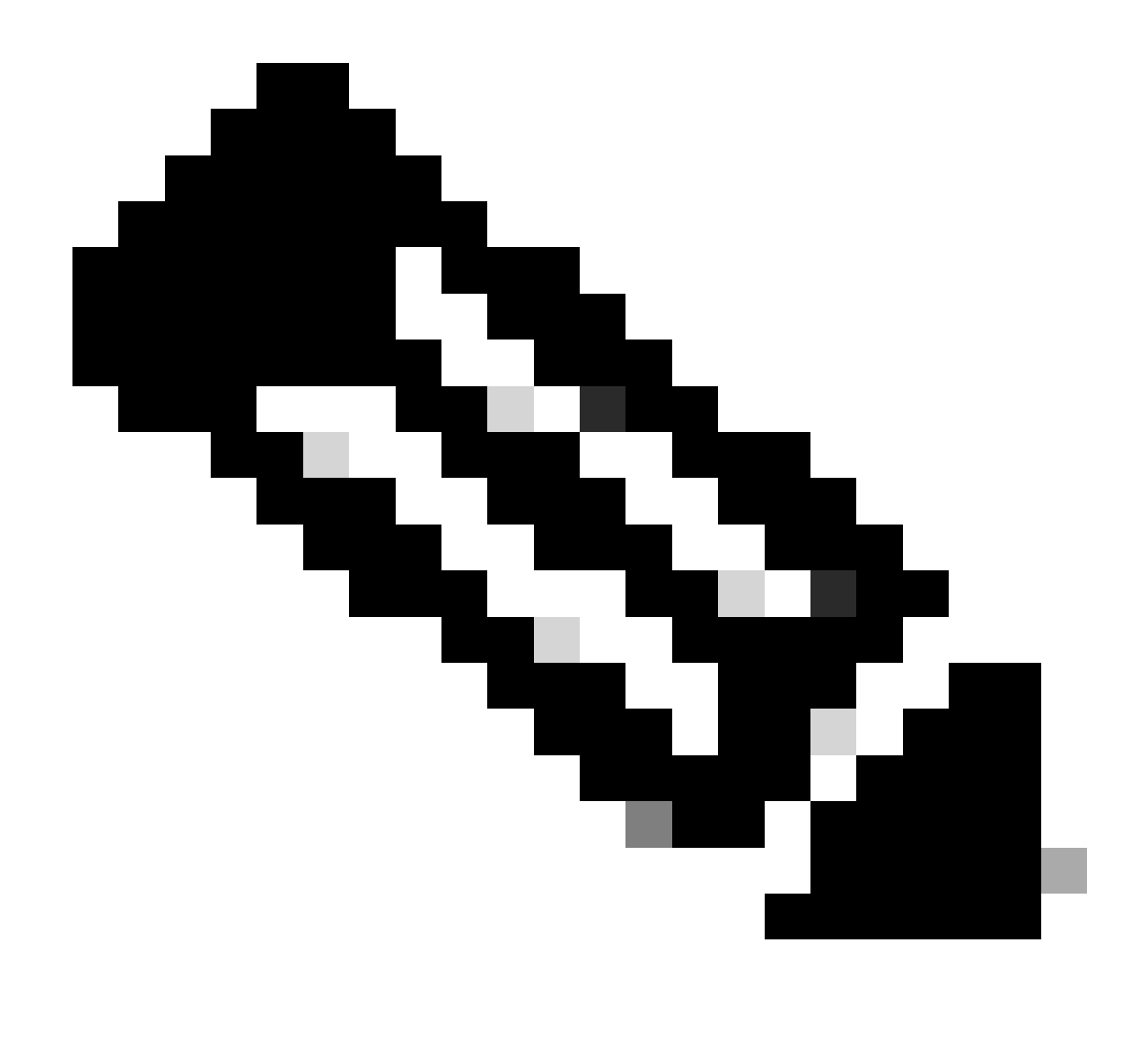

Nota: vedere la sezione TLOC Extension nel capitolo WAN Edge Deployment della <u>Cisco</u> <u>SD-WAN Design Guide.</u>

## Limitazioni

• Le interfacce di estensione TLOC e TLOC sono supportate solo sulle interfacce con routing L3. Gli switchport/SVI L2 non possono essere utilizzati come interfacce WAN/Tunnel e possono essere utilizzati solo sul lato servizio.

- Anche I'LTE non viene usato come interfaccia di estensione TLOC tra router WAN Edge.
- L3 Estensione TLOC è supportata solo sui router Cisco IOSXE SD-WAN e non sui router vEdge.

• L'estensione TLOC non funziona sulle interfacce di trasporto associate alle interfacce del tunnel di loopback.

# Informazioni correlate

• Supporto tecnico Cisco e download

### Informazioni su questa traduzione

Cisco ha tradotto questo documento utilizzando una combinazione di tecnologie automatiche e umane per offrire ai nostri utenti in tutto il mondo contenuti di supporto nella propria lingua. Si noti che anche la migliore traduzione automatica non sarà mai accurata come quella fornita da un traduttore professionista. Cisco Systems, Inc. non si assume alcuna responsabilità per l'accuratezza di queste traduzioni e consiglia di consultare sempre il documento originale in inglese (disponibile al link fornito).